## **MYBUSINESS-NEWSSTAND AND START OF DAY**

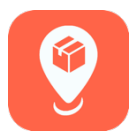

## FEATURE SUMMARY:

MyBusiness users will now be able to view Newsstand articles and start of day messages in MyBusiness.

1. From the Home Screen, tap "News." In the News menu, you will see "News" for Newsstand articles and "Start of Day" for start of day messages. Tap "News" to see a list of snapshots for various articles.

| 54100 | Home              | ≡ | ••11 A | T&T LTE * | 1:52 PM<br>News | <b>1</b> 🖗 61% 🗩 |
|-------|-------------------|---|--------|-----------|-----------------|------------------|
|       | Sales Transaction |   |        |           | News            |                  |
|       | Sales Setup       |   |        |           | Start of Day    |                  |
|       | Inventory         |   |        |           |                 |                  |
|       | Orders            |   |        |           |                 |                  |
|       | Reports           |   |        |           |                 |                  |
|       | News              |   |        |           |                 |                  |
|       | Financials        |   |        |           |                 |                  |

2. At the bottom, if you tap "All Articles," a menu will appear allowing you to filter the list of articles. Tap Done. Then, tap "View Article" to see the details of an article you are interested in. You can tap "News" again to return to the news menu.

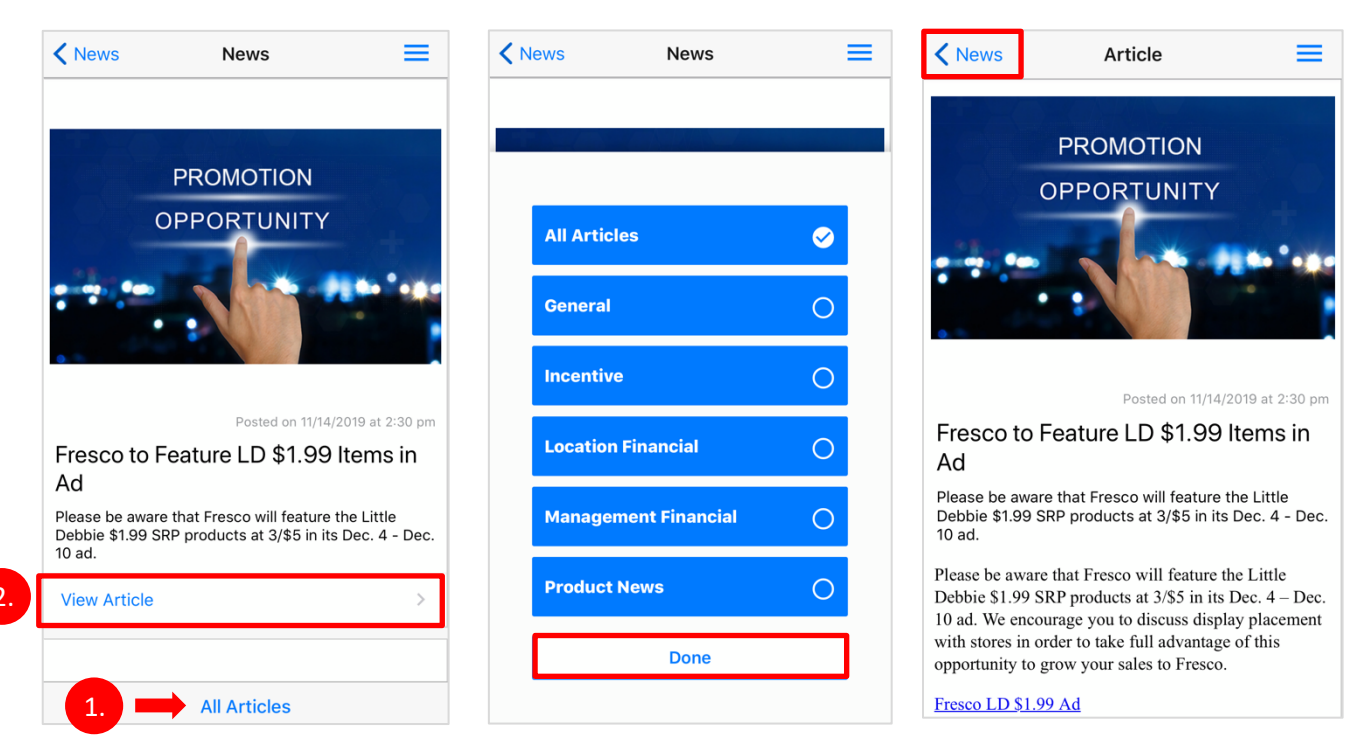

3. The Start of Day messages are similar to the Newsstand messages. When you tap "Start of Day," you will see a list of dates. Tap the chevron to open up the messages for that day. You will then see a list of messages for your location for that day.

| News       | Start of Days                          | E Vews Start of Days                                                                                             |
|------------|----------------------------------------|----------------------------------------------------------------------------------------------------|
| 08/28/2020 | C                                      | 08/28/2020                                                                                                    |
| 08/27/2020 | ~                                      | UNITED GROCERY 5                                                                                                 |
| 08/26/2020 | v                                      | Mckee will participate in 1 more weeks of 2020 LD FDA \$1.99 Cakes for this store Bill #: 58912 Location #: 5411 |
| 08/24/2020 | `````````````````````````````````````` |                                                                                                    |
| 08/02/2020 |                                        | INGLES 87<br>McKee will participate in no more weeks of 202                                                      |
| 08/23/2020 | ·                                      | LD FDA Big Packs for this store                                                                                  |
| 08/20/2020 | ~                                      | Cocation #: 5410                                                                                                 |
| 08/19/2020 | ~                                      | UNITED GROCERY 5 Mckee will participate in 2 more weeks of 2020 LD FDA \$1.99 Cookies for this store             |